# CONNECTIONS

#### **Resolution Selection**

This function allows the user to select the screen resolution for HDMI output.

In Stop mode, press and hold the **SD/HD** (Standard Definition/High Definition) button on the remote control.

- Resolutions available for the HDMI output are 480p, 720p, 1080i/1080p.
- SD(Standard Definition) resolution is 480p and HD (High Definition) resolution is 720p, 1080i/1080p.
  - If the TV does not support the configured resolution, you will not be able to see the picture properly.
    - When an HDMI cable is connected, composite and component video signals are not output.
    - See your TV owner's manual for more information on how to select the TV's Video Input source.

#### Using Anynet+(HDMI-CEC)

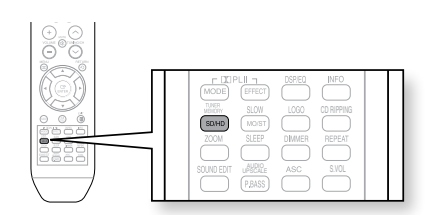

### Why use HDMI (High Definition Multimedia Interface)?

This device transmits a DVD video signal digitally without the process of converting to analog. You will get sharper digital pictures when using an HDMI connection.

Anynet+ is a function that enables you to control other Samsung Devices with your Samsung TV's remote control. Anynet + can be used by connecting this Home Theater to a SAMSUNG TV using an HDMI Cable. This is only available with SAMSUNG TVs that support Anynet+.

- 1. Connect the main unit of the Home Theater to a Samsung TV with an HDMI cable. (See page 25)
- 2. Set the Anynet+ function on your TV. (See the TV instruction manual for more information.)
  - You can operate the Home Theater by using the TV remote control. (Available TV buttons : ⊕, ●, ●, ●, ●, ●, ▲, ▼ and ◄, ▶ buttons, ◎ ~ ⑨ button)

#### If you select the TV

Set the Anynet+(HDMI-CEC) to On by pressing the Anynet+ button on your TV remote control.

- Receiver : On : You can listen to audio through the Home Theater.
- Receiver : Off : You can listen to audio through the TV.

#### If you select the THEATER

Select **THEATER to connect** and set the option of each item below.

- View TV : If anynet+(HDMI CEC) is set to on and you select View TV, the home theater will automatically switch to digital in mode.
- Theater Menu : you can access and control the Home theater menu.
- Theater Operation : The Home Theater disc playback

information will be displayed. You can control the Disc operation of the Home Theater such as title, chapter and subtitle change.

- Receiver : On : You can listen to audio through the Home Theater.
- Receiver : Off : You can listen to audio through the TV.

#### With Anynet+

You can operate this unit, power on your TV, or watch a movie by pressing the Play button on your Samsung TV's remote control.

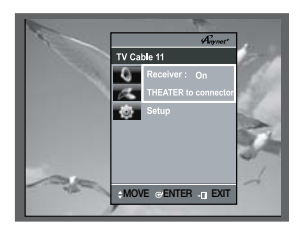

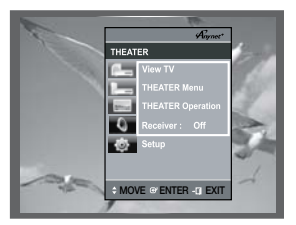

In case that you choose 'View TV', if you want to listen to TV sound through Digital In, you have to connect the optical cable between the TV and the Home Theater.

ENG

#### **CONNECTING AN iPod**

You can listen to the audio from an iPod through the main unit. For iPod operation with this Home Theater, see pages 31 and 50.

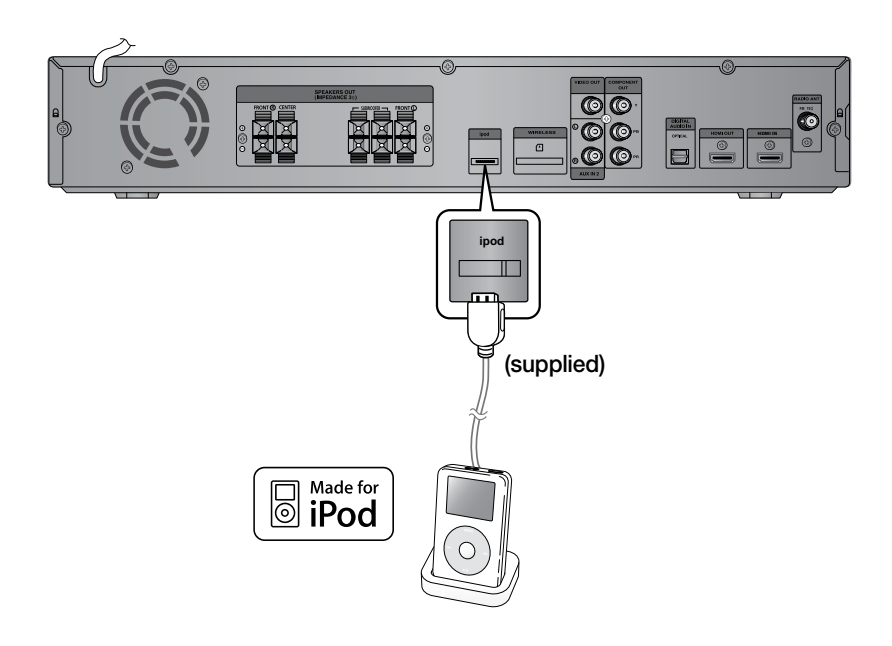

- 1. Connect the iPod dock connector to the iPod jack on the DVD home theater.
- 2. Press the PORT button on the remote control to select iPod input.
  - You can also use the FUNCTION button on the main unit. The mode switches as follows :
     DVD/CD → D-IN → AUX 1 → AUX 2 → HDMI IN → USB → B/T → A IPOD → V IPOD → TUNER.
- As the cable ports are close together, be sure to remove the wireless adaptor before disconnecting the ipod docking cable.
  - Depending on the type of iPod, you may need to insert one of the dock slots into the dock before you station your iPod (see next page).
  - Adjust the volume to a moderate level before you connect your iPod and DVD home theater.
  - When the unit is powered on and you connect an iPod, the unit will charge your iPod's battery.
  - Make sure to connect the dock connector so that the label "SAMSUNG" faces upward.

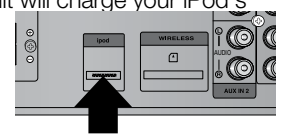

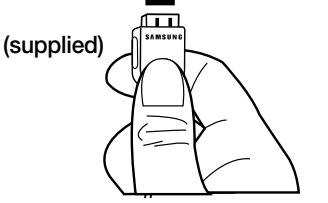

### connections

#### iPod models compatible with the dock

| initial mini  | i (4GB, 6GB)                 |   | 20GB                          | 0        | 40GB                    |
|---------------|------------------------------|---|-------------------------------|----------|-------------------------|
|               | GB, 30GB<br>or display)      | * | 40GB, 60GB<br>(color display) | <b>*</b> | nano<br>(1GB, 2GB, 4GB) |
| nan<br>O (2Gi | o (aluminum)<br>B, 4GB, 8GB) | * | 30GB (video)                  | *        | 60GB, 80GB (video)      |

iPod is a trademark of Apple Computer, Inc., registered in the U.S. and other countries.

#### CONNECTING AUDIO FROM EXTERNAL COMPONENTS

#### AUX1 : Connecting an External Component/MP3 player

Components such as an MP3 Player

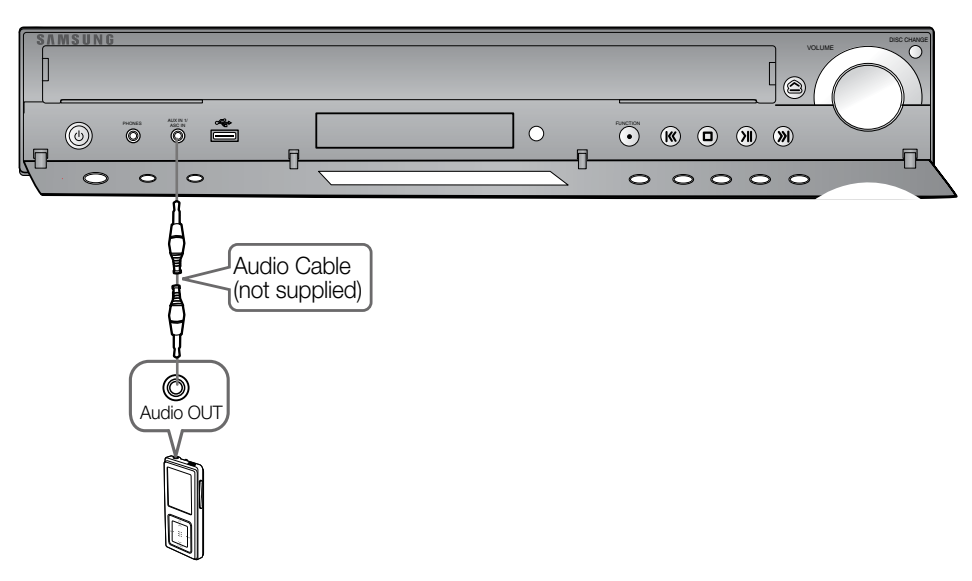

- 1. Connect AUX IN 1 (Audio) on the Home Theater to the Audio Out of the external component/MP3 player.
- 2. Press the AUX button on the remote control to select AUX1 input.

```
    You can also use the FUNCTION button on the main unit.
The mode switches as follows :
    DVD/CD → D-IN → AUX 1 → AUX 2 → HDMI IN → USB → B/T → A IPOD → V IPOD →
TUNER.
```

ENG

### connections

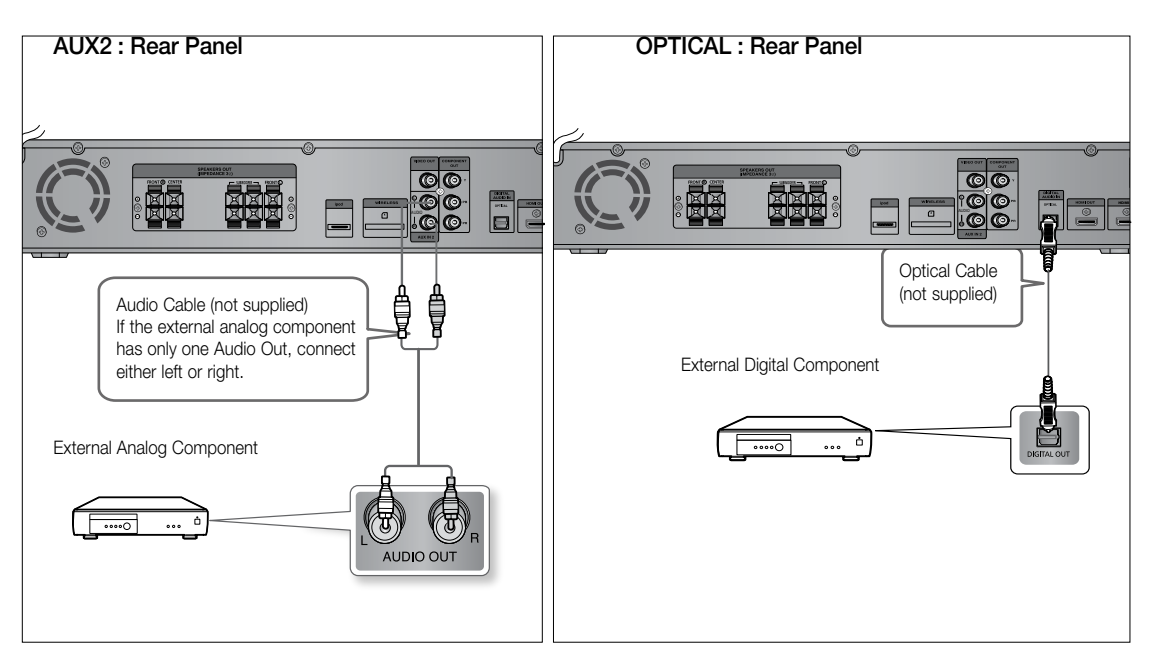

#### AUX2 : Connecting an External Analog Component

Analog signal components such as a VCR.

- 1. Connect AUX IN 2 (Audio) on the Home Theater to the Audio Out of the external analog component.
  - Be sure to match connector colors.
- 2. Press the AUX button on the remote control to select AUX 2 input.

```
    You can also use the FUNCTION button on the main unit.
The mode switches as follows :
    DVD/CD → D-IN → AUX 1 → AUX 2 → HDMI IN → USB → B/T→ A IPOD → V IPOD →
TUNER.
```

You can connect the Video Output jack of your VCR to the TV, and connect the Audio Output jacks of the VCR to this product.

#### **OPTICAL : Connecting an External Digital Component**

Digital signal components such as a Cable Box/Satellite receiver (Set-Top Box).

- 1. Connect the Digital Input (OPTICAL) on the Home Theater to the Digital Output of the external digital component.
- 2. Press the AUX button on the remote control to select DIGITAL IN.

```
    You can also use the FUNCTION button on the main unit.
The mode switches as follows :
    DVD/CD → D-IN → AUX 1 → AUX 2 → HDMI IN → USB → B/T→ A IPOD → V IPOD →
TUNER.
```

#### CONNECTING THE FM ANTENNA

- 1. Connect the FM antenna supplied to the FM  $75\Omega$  Coaxial Jack.
- 2. Slowly move the antenna wire around until you find a location where reception is good, then fasten it to a wall or other rigid surface.

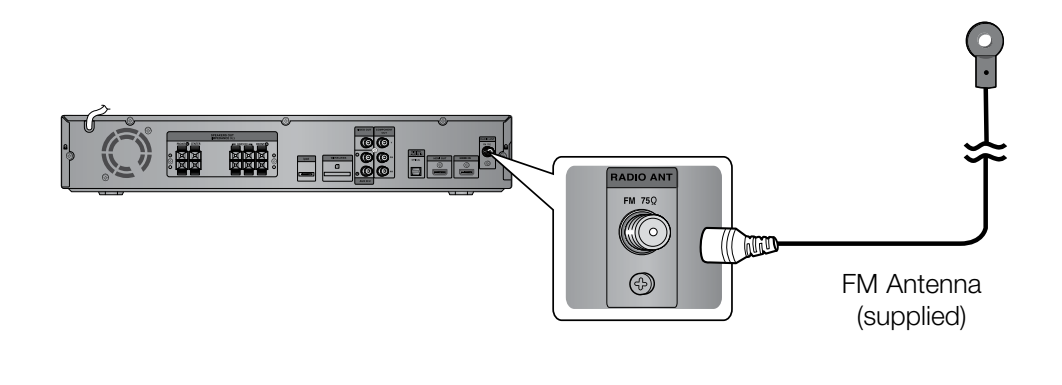

This unit does not receive AM broadcasts.

#### **Cooling Fan**

The cooling fan supplies cool air to the unit to prevent overheating. Please observe the following cautions for your safety.

- Make sure the unit is well-ventilated. If the unit has poor ventilation, the temperature inside the unit may rise and may damage it.
- Do not obstruct the cooling fan or ventilation holes. (If the cooling fan or ventilation holes are covered with a newspaper or cloth, heat may build up inside the unit and fire may result.)

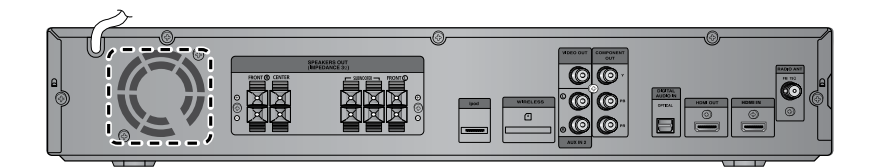

## before using your home theater

The DVD Home Theater's remote can be used to control Samsung TVs.

1. Plug the main unit's power cord into the AC power supply.

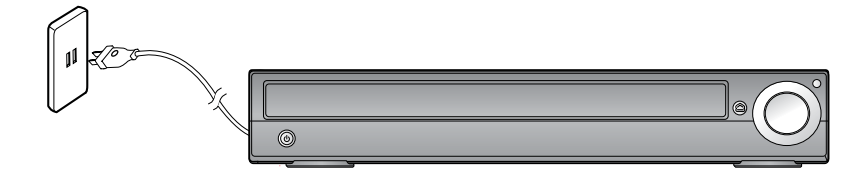

- 2. Press the DVD RECEIVER button to operate the DVD Home Theater.
- **3.** Press the **FUNCTION** button on the main unit or **DVD** button on the remote to enable DVD/CD playback.
- 4. Press the TV button to set the remote to TV mode.
- 5. Press the **POWER** button to turn on your Samsung TV with this remote.
- 6. Press the TV/VIDEO button to select VIDEO mode on your TV.

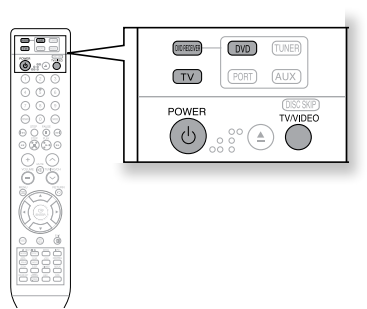

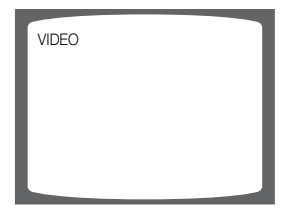

- 1. Press the OPEN/CLOSE ( ) button to open the disc tray.
- 2. Load a disc.
  - Place a disc gently into the tray with the disc's label facing up.
- 3. Press the DISC SKIP button.
  - Rotate the carousel tray so you can load the third, fourth, and fifth discs.
- Close the compartment by pressing the OPEN/CLOSE (<sup>()</sup>) button again.
  - Playback starts automatically.

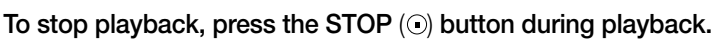

- If pressed once, **PRESS PLAY** is displayed and the stop position will be stored in memory. If the **PLAY** (⊙) button or **ENTER** button is pressed, playback resumes from the stop position. (This function works only with DVDs.)
- If pressed twice, **STOP** is displayed, and if the **PLAY** (⊙) button is pressed, playback starts from the beginning.

#### To temporarily pause playback, press the PAUSE () button during playback.

- To resume playback, press the  $\textbf{PLAY}\left(\odot\right)$  or ENTER button.
- Ø

Depending on the content of the disc, the initial screen may appear different.

Pirated discs will not run in this player because it violates the CSS (Content Scrambling System : a copy protection system) recommendations.

#### Selecting a Disc in the Disc changer

To select a specific disc, press the corresponding the DIRECT PLAY (1, 2, 3, 4, 5) buttons on the front panel or the **DISC SKIP** button on the remote control, until the required disc indicator flashes.

• If the disc selected is not loaded, the next disc is played automatically.

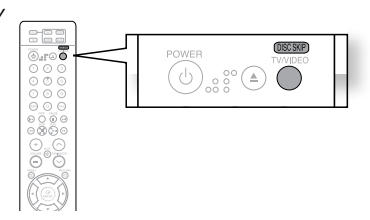

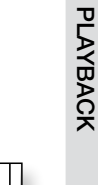

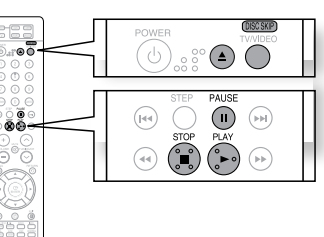

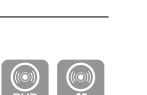

ENG

#### MP3/WMA-CD PLAYBACK

Data CDs (CD-R, CD-RW) encoded in MP3/WMA format can be played.

- 1. Place the MP3/WMA disc on the disc tray.
  - The MP3/WMA menu screen will appear and playback will start.
  - The appearance of the menu depends on the MP3/WMA disc.
  - WMA-DRM files cannot be played.
- In Stop mode, use the Cursor ▲, ▼, ◄, ► button to select the album, and then press the ENTER button.
  - Use the Cursor  $\blacktriangle$ ,  $\triangledown$  button to select the track.
- 3. To change the album, use the Cursor ▲, ▼, ◀, ► button to select another album in Stop mode, and then press the ENTER button.
- **4.** Press the **STOP** (**D**) button to stop playback.

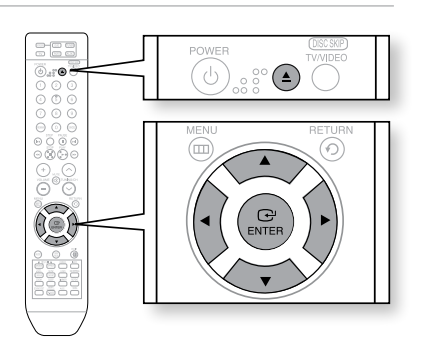

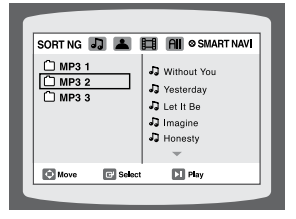

- E = Depending on the recording mode, some MP3/WMA-CDs may not play.
  - Table of contents of a MP3-CD varies depending on the MP3/WMA track format recorded on the disc.

#### To play a file icon in the screen,

 Press the Cursor ▲, ♥, ◀, ▶ button when it is in Stop mode and select a desired icon from the top part of the menu.

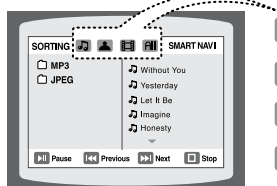

Music File Icon : To play music files only, select the I Icon.
 Image File Icon : To view image files only, select the I Icon.
 Movie File Icon : To view movie files only, select the I Icon.
 All File Icon : To view all files select the II Icon.

PLAYBACK

 $\bigcirc$ 

#### JPEG FILE PLAYBACK

Images captured with a digital camera or camcorder, or JPEG files on a PC can be stored on a CD and then played back with this Home Theater.

#### Slide Mode

Place the JPEG disc on the disc tray.

• Playback starts automatically. Each image is displayed for 5 seconds and then the next image is displayed.

Press the I◀, ➡ button to skip to the next slide.

• Each time the button is pressed, the slide moves backward or forward.

#### **Rotate/Flip Function**

Press the Cursor  $\blacktriangle, \bigtriangledown, \triangleleft, \triangleright$  button during playback.

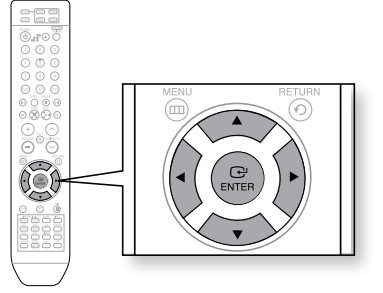

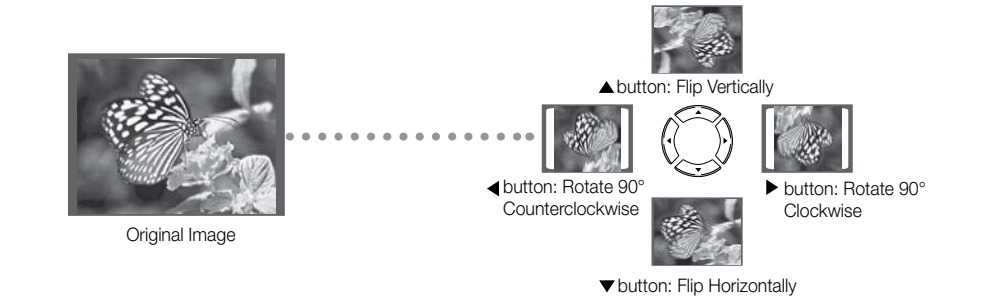

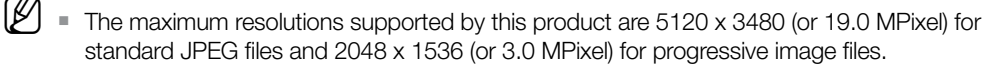

If a JPEG file is played when the HDMI output resolution is 720p/1080i/1080p, the mode is automatically converted to 480p mode.